## Find IP på en hjemmeside

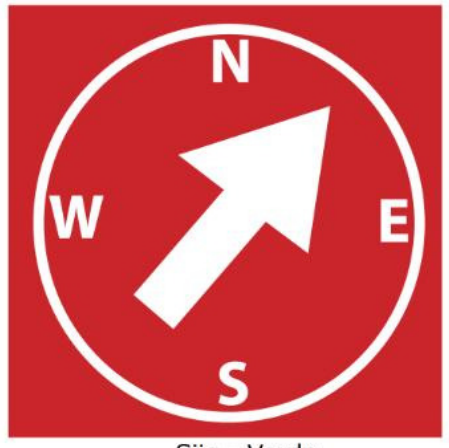

Siig - Varde

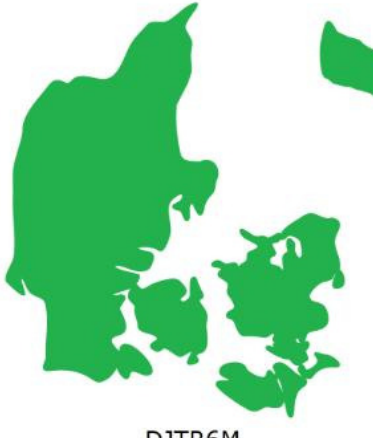

DJTR6M

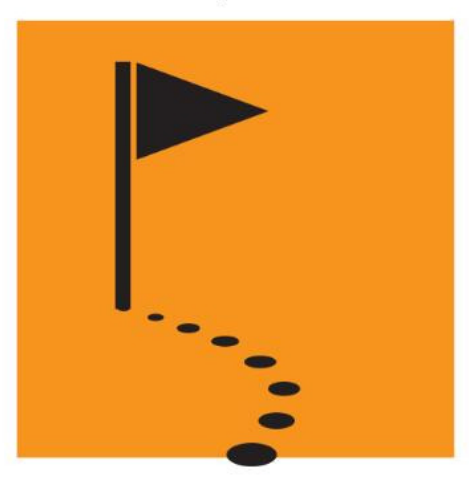

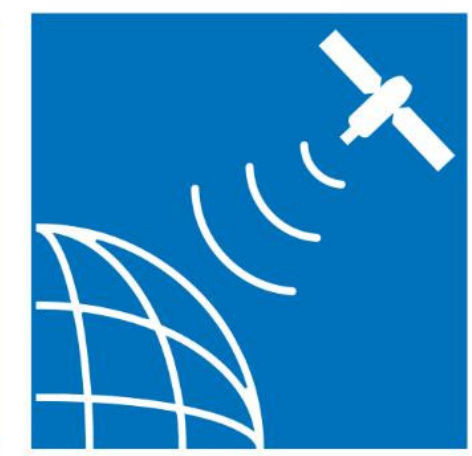

- Klik på "Start" i nederst venstre hjørne
- Klik "Alle Programmer" og "Tilbehør" og "Kommandoprompt"
- Du vil så få dette stort billede frem

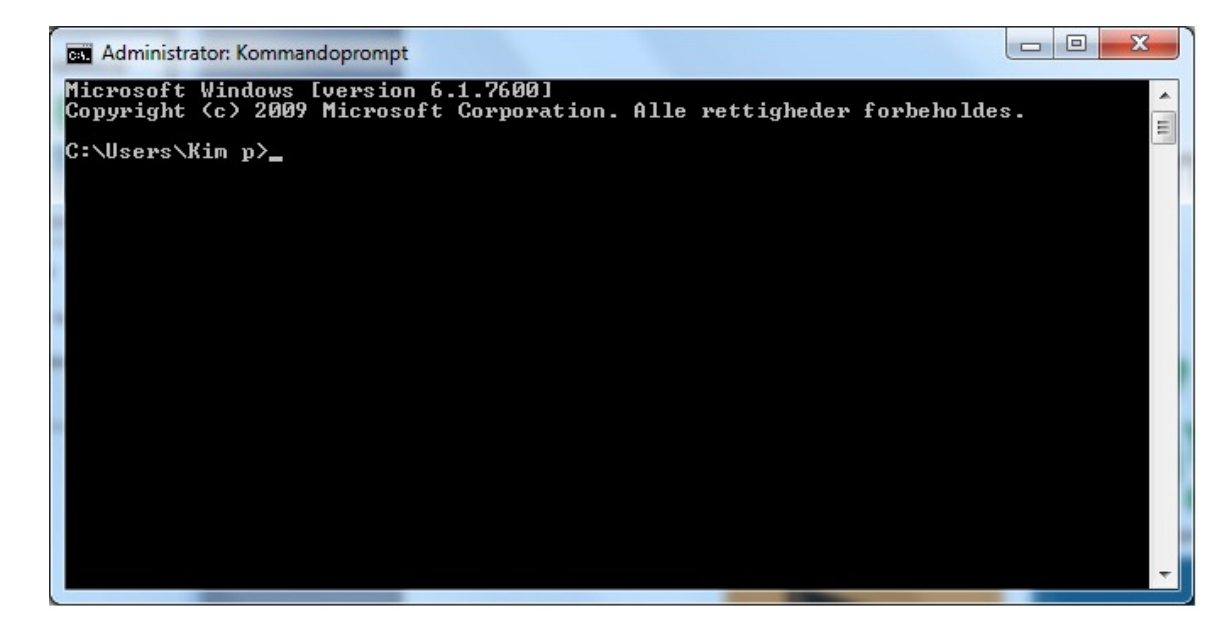

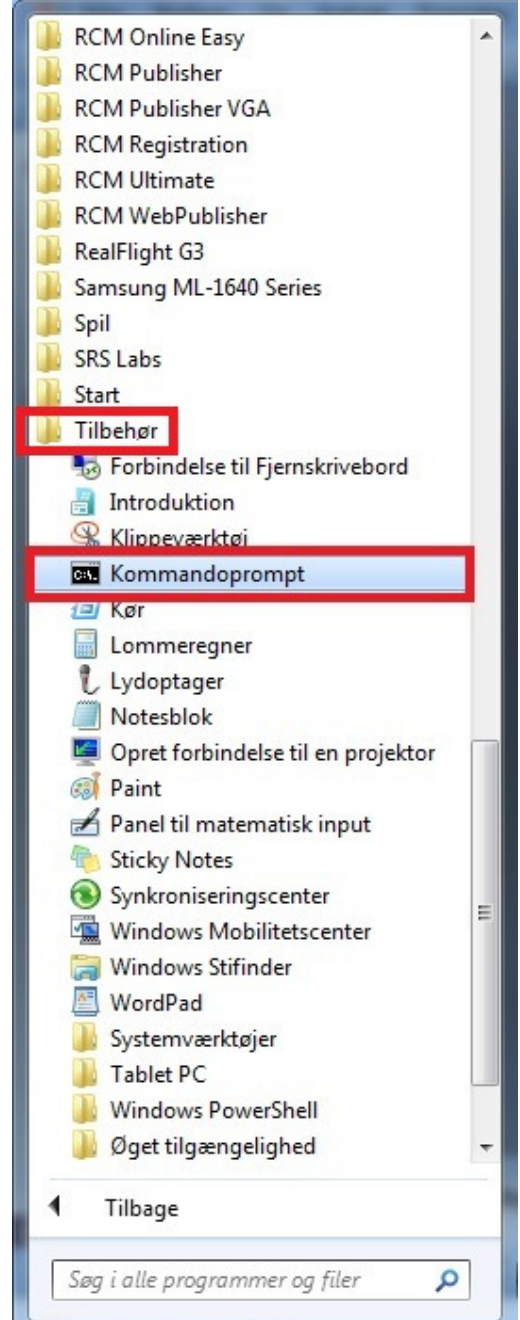

- Du skal nu skrive følgende: cd..
  > Tryk på "Enter"
- Du skal så igen skrive: cd..
  > Tryk på "Enter"
- Du skal nu skive følgende: nslookup
  > Tryk på "Enter"
- Nu kan du skrive hjemmesiden adresse som du gerne vil finde IP på. Du skal IKKE skrive www. Men blot f.eks. skrive: sosrc.dk og trykke "Enter"
- Den vil nu skrive en adresse til dig. Der skal du se på nr. 2 adresse som den skriver til dig. Den første adresse er din egen. Men nr. 2 adresse er på den hjemmeside som du gerne vil finde IP på.

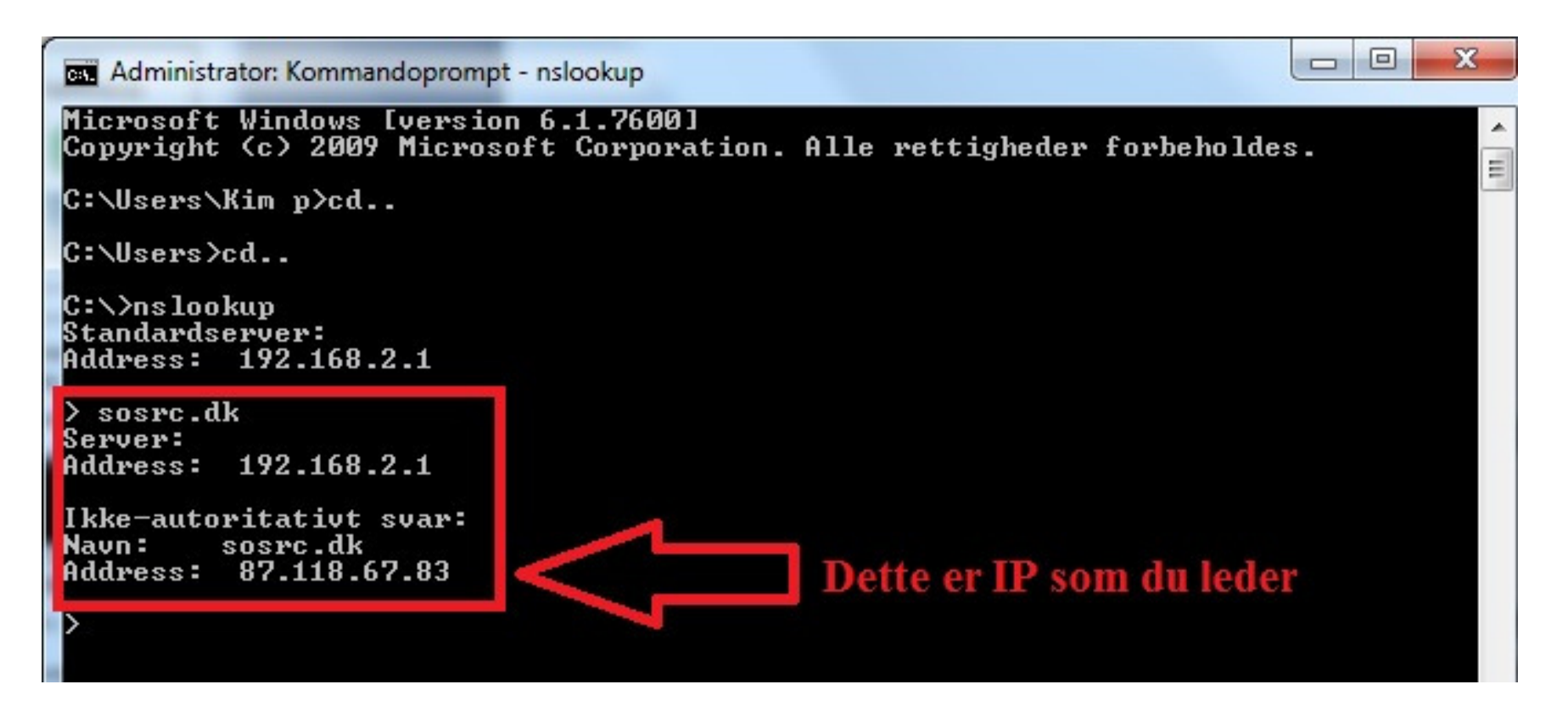

- Se adressen der hvor den røde pil peger på
- Hvis du skal finde en ny IP på en hjemmeside, så skal du bare skrive hjemmesiden navn og klikke "Enter"